## **MANUAL DE USUARIO**

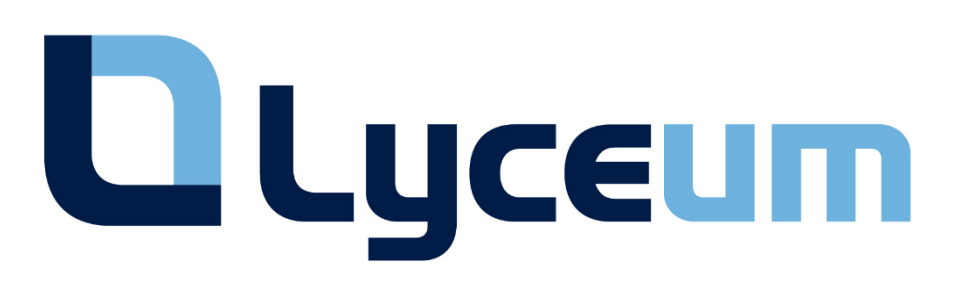

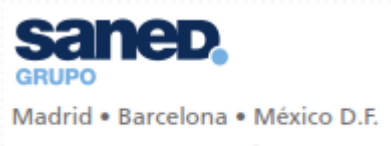

www.gruposaned.com

Secretaría Técnica 91 749 95 02 8h-16h lyceum@gruposaned.com Usted ha recibido un código que le permitirá canjear **CD.POINTS** en la plataforma Lyceum

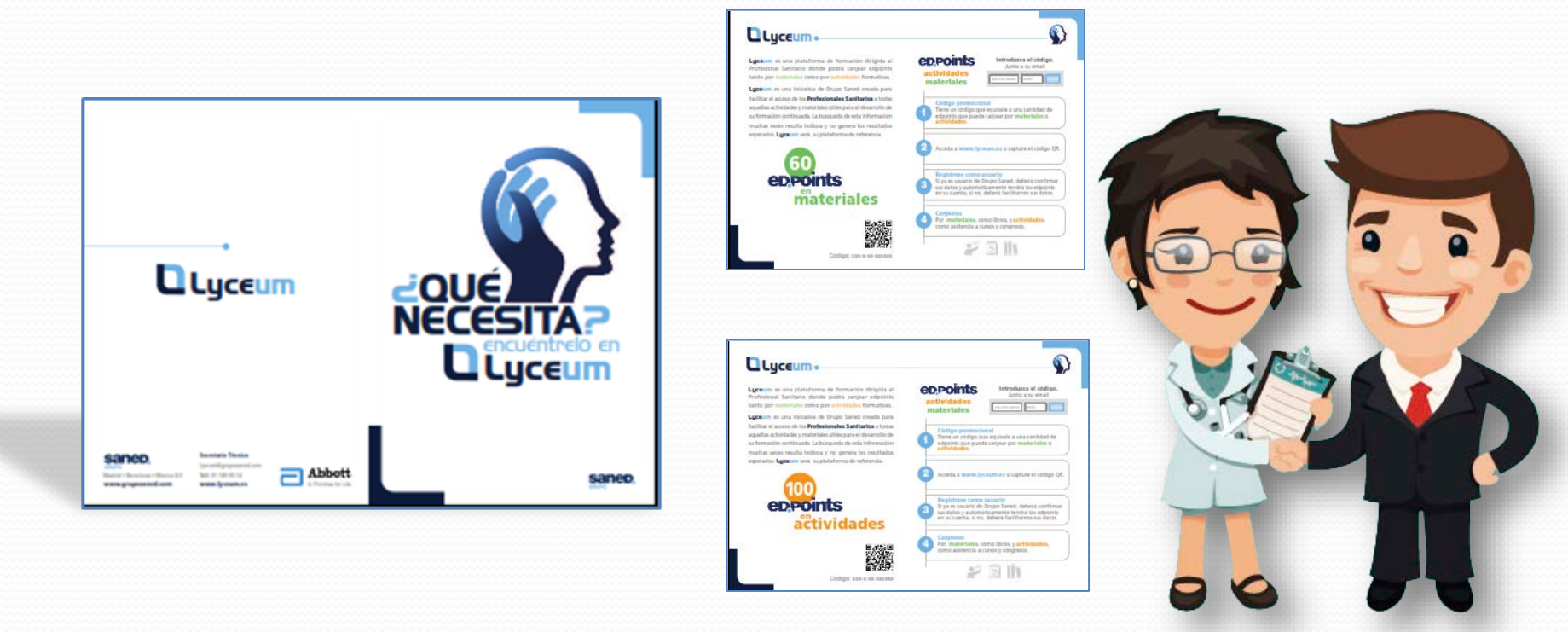

Debe realizar el registro en la plataforma, desde la Secretaría Técnica le podemos ayudar a realizar dicho registro y asesorar en todo momento.

# Una vez haya accedido a la plataforma <u>http://www.lyceum.es/</u> debe hacer click en "**REGÍSTRESE GRATIS**"

| OLyceum                                                                                                    | bros - Cormación - Actividades - Apps Sobre Lyceum                                                                                                    |
|----------------------------------------------------------------------------------------------------|----------------------------------------------------------------------------------------------------|
|                                                                                                    | Le damo, la bienvenida a Lyceum.<br>un sistema de canjeo de puntos por<br>nateriales y/o oscripción a actividades                                                                                                    |
|                                                                                                    | REGISTRESE GRATIS                                                                                                    |
| ¿Tiene un código promociona                                                                                                    | Carijéelo + Canuear                                                                                                    |
| Descripción de Lyceum                                                                                                    |                                                                                                    |
| Lyceum es una plataforma de<br>formación dirigida al Profesional<br>Sanitario donde podrá canjear<br>edpoints tanto por <b>materiales</b><br>como por <b>actividades</b> formativas. | Cidigo promocional<br>actividades<br>materiales                                                                                                    |
|                                                                                                    | Introduce el código.<br>Junto a su email<br>2 Righterese como usuario<br>Si ya es usuario de Grupo Sarved, deberá confirmar sus<br>datos y automáticamente tendrá los edpoints en su<br>cuenta, si ne, deberá facilitamos sus datos. |
|                                                                                                    | Sanjécios<br>Santeriales como libros y actividades como                                                                                                    |

#### NUESTRA EXPERIENCIA NOS AVALA

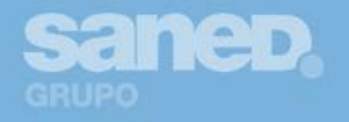

Grupo SANED cuenta con una tragectoria de 30 años dando respuesta a las necesidades de promoción de la industria farmacéutica, desarrollando proyectos para sus departamentos de mantesting, médico, etxuáneos, RRP H1 manter acosos, esc. Formación médica continuada, desarrollo de habitidades inter e intra personales y de gestión, actualizadores tempésticas, consensos, conso climicos, registros de pasientes, estudicos clínicos, etc. Son solo algunos ejemptos de las innumerables posibilidades de desarrollo en comunicación y formación.

### ¿Cómo registrarme?

Si usted **es usuario de Red Medynet**, (El Médico Interactivo o Aula de la Farmacia), únicamente tendrá que introducir su dirección de correo electrónico y contraseña y será redirigido al Área de usuarios para completar y confirmar sus datos. En el caso de que no recuerde su clave, haga clic en "OLVIDÉ MI CONTRASEÑA" y cree una nueva.

| DATOS DE ACCESO | <ul> <li>Si es usuario de Red Medynet (El Médico Interactivo o Aux de<br/>introduzca su contraseña, complete y confirme sus datos. Si<br/>puede crear una nueva cuenta.</li> </ul> | la Farmacia)<br>o es usuario<br>É MI CONTRASEN |
|-----------------|----------------------------------------------------------------------------------------------------|------------------------------------------------|
|                 | Dirección de correo                                                                                                    |                                                |
|                 | Email                                                                                                    |                                                |
|                 | Contraseña                                                                                                    |                                                |
|                 | Contraseña                                                                                                    | CONFIRMAR                                      |

"REGÍSTRESE GRATIS"

En este momento estará usted dentro del área de usuarios:

- Si es usuario de la Red Medynet, le aparecerán varios datos completados, rellene los que aparecen en rojo y haga click en "ACTUALIZAR".
- Si no es usuario de la Red Medynet deberá rellenar el formulario del área de usuarios y hacer click en "CONFIRMAR". Si ve que los datos no se guardan o se quedan el formulario en blanco es que usted es usuario de la Red Medynet, en este caso, por favor regrese a la página anterior y haga click en "OLVIDÉ MI CONTRASEÑA"

El formato del número de colegiado es el siguiente:

\* **XX** = Código del C.O.M donde está actualmente colegiado.

\* **YY** = Código del C.O.M donde se colegió por primera vez.

Si coincide el C.O.M de inicio con el actual deberá repetir el código.

\* ZZZZZ = Número correlativo asignado por su C.O.M.

| DATES DE ACCESO  | Descridin de correu                                                                                             |                                                                                       | contraction of the                                                                                                    |
|------------------|----------------------------------------------------------------------------------------------------|---------------------------------------------------------------------------------------|----------------------------------------------------------------------------------------------------|
|                  | Email                                                                                                    |                                                                                       | Código promocional                                                                                                    |
|                  | Contratentia                                                                                                    | Confirmar contravenia                                                                 |                                                                                                    |
|                  | Contraseila                                                                                                    | Repita la contrasolia                                                                 | Lifteer                                                                                                    |
| PROMOCIÓN        | Código regalo                                                                                                   |                                                                                       | CARLEAR                                                                                                    |
|                  | St tiene usind un oldigo regolo a<br>permittri disponer de una serie<br>materiales y actividades                | lehe de indicarlo capul. Este cácigo le<br>de puestos que podrá utilizar para conjear | ¿Necesita compra<br>edpoints?                                                                                              |
| DATOS PERSONALES | htt                                                                                                    | Nombrit                                                                               | 1 educint = 1 €                                                                                                    |
|                  | DNUNIF                                                                                                    | Mombre                                                                                | - coperint - 1 s                                                                                                    |
|                  | Primer apallido                                                                                                 | Segundo apellido                                                                      | puede hacerio escribiendo                                                                                                  |
|                  | Primer apellido                                                                                                 | Segundo apellido                                                                      | número de puntos a compra                                                                                                  |
|                  | Teléfana                                                                                                    |                                                                                       | pusando sobre el botón.                                                                                                    |
|                  | Teléfono                                                                                                    |                                                                                       | Cantilatile edgewits a comp-                                                                                               |
|                  | Tipo de profesional<br>© Enfermenia<br>© Farmacia<br>© Medicina                                                 | Especializad                                                                          | 🟟 FAQs                                                                                                    |
|                  | Otras                                                                                                    | *                                                                                     | + EDPOINTS ACTIVIDADES                                                                                                    |
|                  | Comunidad autónoma                                                                                              |                                                                                       | EDPOINTS MATERIALES                                                                                                    |
|                  | Seleccione una comunidad au                                                                                     | tónoma -                                                                              |                                                                                                    |
|                  | Provincia                                                                                                    | Милири                                                                                | + COMPRA DE EDPOINTS                                                                                                    |
|                  | Seleccione una provincia                                                                                        | Seleccione un municipio                                                               |                                                                                                    |
|                  | Código postal                                                                                                   |                                                                                       | + CADUCIDAD DE EDPOINTS                                                                                                    |
|                  |                                                                                                    |                                                                                       |                                                                                                    |
|                  | Codigo Postal                                                                                                   |                                                                                       |                                                                                                    |
|                  | Codigo Postal                                                                                                   |                                                                                       |                                                                                                    |
|                  | Contro de trabajo<br>Centro de trabajo<br>Seleccione un centro                                                  | •                                                                                     | Gastos de envío<br>gratis                                                                                                  |
| AVISO LEGAL      | Cottgo Pestal Centro de trabajo Seleccione un centro Del teleto y acepto el <u>ereo legal</u>                   |                                                                                       | Gastos de envío<br>gratis                                                                                                  |
| AVISO LEGAL      | Contro de trabajo Centro de trabajo Seleccione un centro Este leido y acepto el <u>seno legal</u> Centro de com | +<br>dades de Grupe Samed                                                             | Gastos de envío<br>gratis<br>En indos los pesidos<br>relizados, los gastos de<br>envío son gratis<br>independientemente de |

Para completar el registro deberá **VALIDAR** su correo electrónico con un email que le habrá llegado a su dirección de correo electrónico inmediatamente después de haber hecho click en el botón de "**ACTUALIZAR**" o "**CONFIRMAR**".

Cuando reciba dicho email con remitente <u>lyceum@gruposaned.com</u>, ábralo y haga click en el enlace que aparece en el mismo. Se validará su cuenta y ya podrá empezar a utilizar la plataforma.

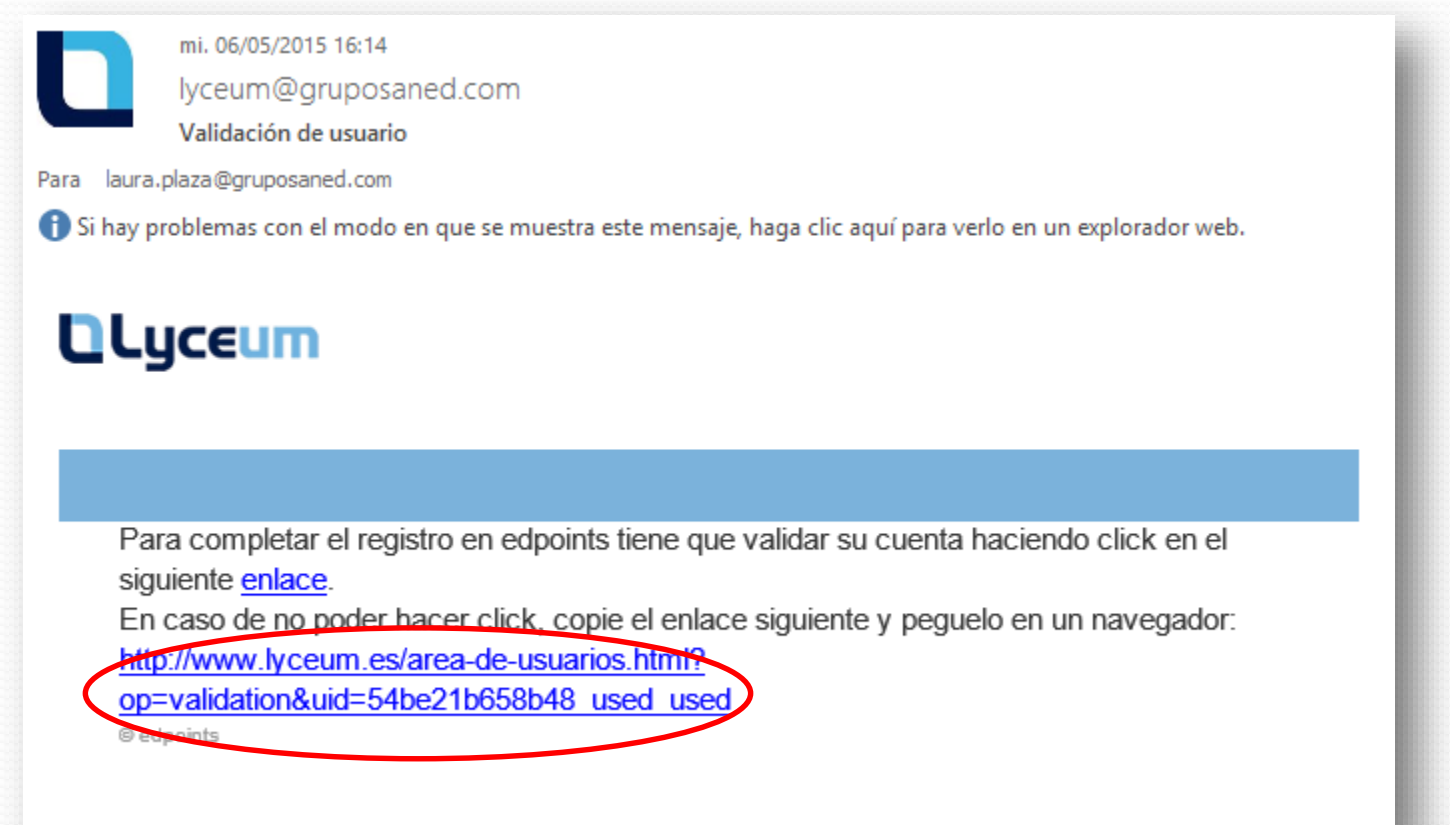

### ¿Cómo canjear los puntos?

Introduzca el código que se le ha dado para activar los **eppoints** en su cuenta.

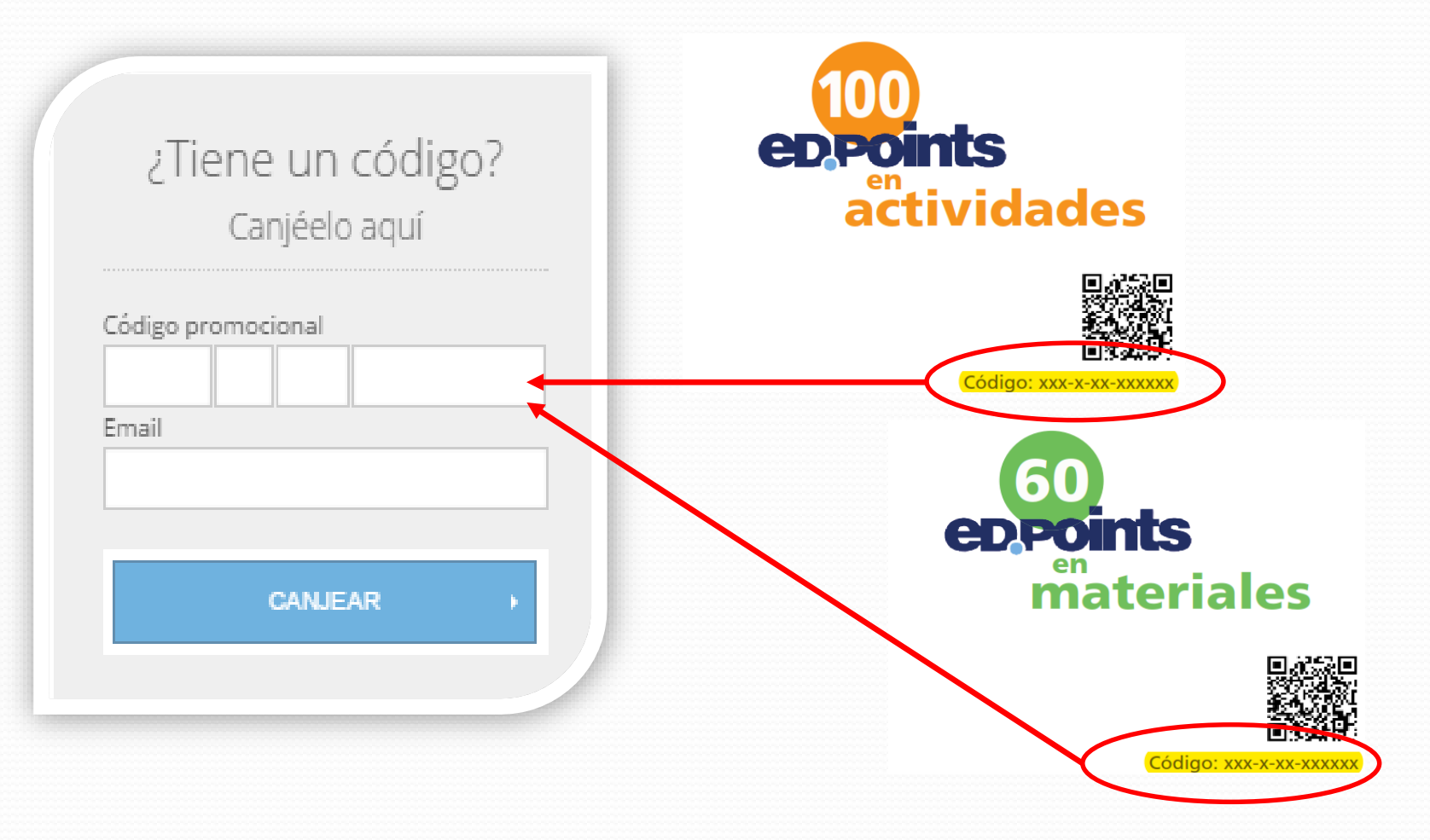

#### ¿Qué puedo encontrar en Lyceum?

Dentro podrá encontrar un catálogo de **materiales** y **actividades** con más de 1000 registros en libros de ciencias de salud, 700 congresos, apps médicas y cursos presenciales y on-line de contenido estrictamente científico.

Para conseguir estas actividades o materiales solamente necesita tener **CDPOINTS** que puede recibir a través de un laboratorio farmacéutico o bien puede adquirirlos directamente en Lyceum a través del Terminal de Pago Virtual.

## en materiales

Con este tipo **EDPOINTS** de podrá adquirir cualquier tipo de Material Formativo como: libros, apps, documentación, siempre **que no superen los 60 ED POINTS** de **materiales**.

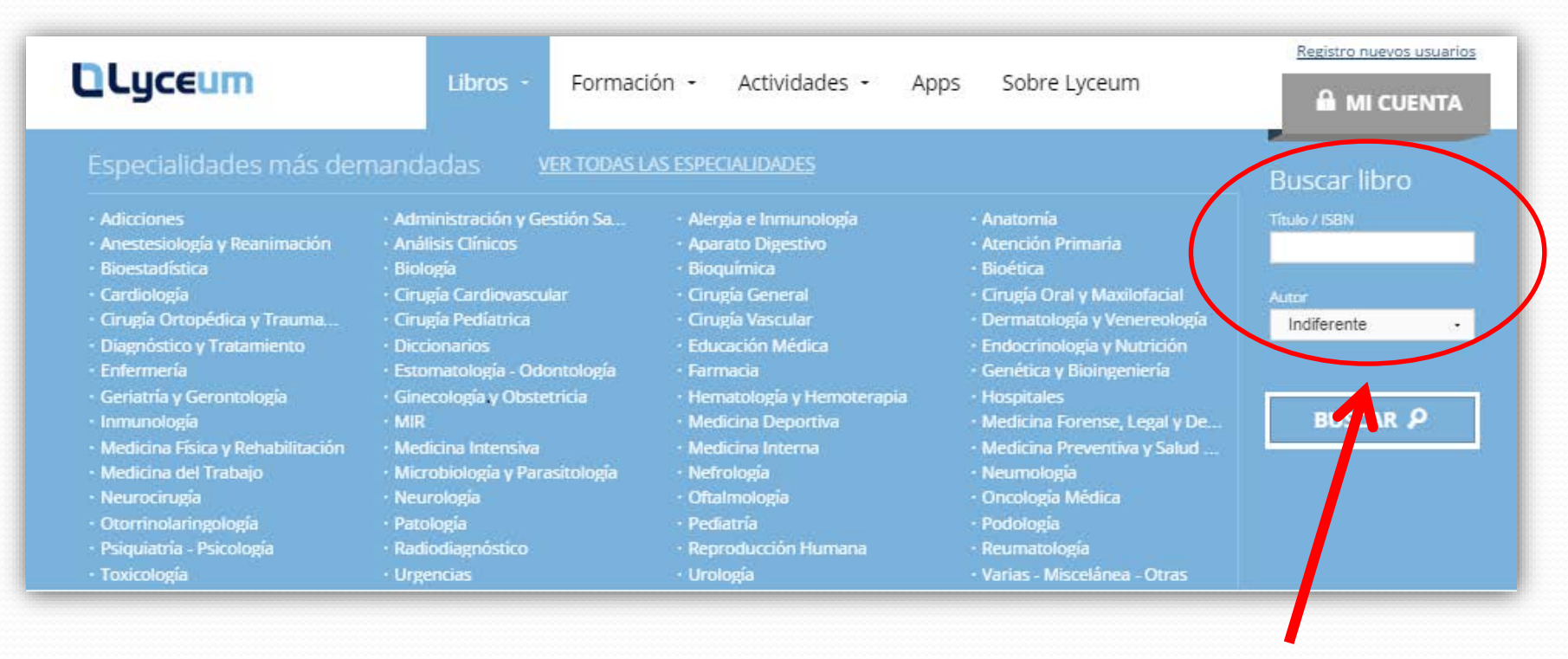

Puede acceder a la especialidad médica que desee para consultar los diferentes títulos disponibles. Puede introducir en el buscador título o ISBN.

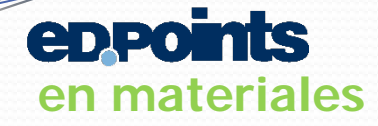

En la plataforma también puede adquirir aplicaciones, Apps, compatibles con el sistema operativo de Apple.

| CLyceum                   | Libros 🕶 Formación 👻 Actividades          | ; <del>-</del> Apps Sob              | ore Lyceum                       |                                |
|---------------------------|-------------------------------------------|--------------------------------------|----------------------------------|--------------------------------|
| Home                      |                                           |                                      |                                  |                                |
| Apps                      |                                           |                                      |                                  | 💘 Mi compra                    |
| ¿Tiene un código promocio | Código promocional                        | Email                                |                                  | CANJEAR →                      |
| <b>P</b> BUSCAR           | Encontrada/s 102 app/s<br>Página ∢1/7 ▶   |                                      | Ordenar por                      | por título (A-Z)               |
| Nombre                    | A-Z: Full<br>Body<br>Anatomy              | A-Z: Muscle<br>& Skeletal<br>Anatomy | A-Z: Muscle<br>Trigger<br>Points | A2Z of<br>Dermatology          |
| Tipo de dispositivo       | Sistemas operativos Sistemas op           | perativos Sist                       | emas operativos                  | Sistemas operativos            |
| Smartphone<br>Tablet      | ∖≓ 1 edpoint )≓ 1 ed                      | point 🤘                              | 1 edpoint                        | 2 edpoints                     |
| BUSCAR <b>P</b>           | 1. A B AAC<br>2. G H Communicat<br>3. M N | AACN<br>Essentials<br>of             | AAeARx:ACEI                      | AAeARx<br>AIIRBlocker<br>Drugs |

Puede utilizar el buscador o explorar para ver el catálogo de las Apps disponibles.

Con este tipo de **COPOINTS** podrá adquirir cualquier tipo de **actividad** Formativa como: cursos de formación, congresos, talleres, etc.

| Lyceum                                                                                                    | Libros - Formació                                                                                                    | ón - Actividades - App                                                                                                    | s Sobre Lyceum                                                                                                    |                                             |
|----------------------------------------------------------------------------------------------------|----------------------------------------------------------------------------------------------------|----------------------------------------------------------------------------------------------------|----------------------------------------------------------------------------------------------------|---------------------------------------------|
| Especialidades más de                                                                                                    | mandadas <u>VER TODAS LA</u>                                                                                                    | IS ESPECIALIDADES                                                                                                    |                                                                                                    | Actividades                                 |
| Adicciones     Angiología     Banco de tejidos     Cardiología     Grugía Oral y Maxilofacial     Cirugía Oral y Maxilofacial     Cirugía Vascular     Educatión Médica     Estomatología - Odontología     Ginecología y Obstetricia     Medicina Forense, Legal y De     Medicina Forense, Legal y De     Medicina Forense, Legal y De | Administración y Gestión Sa     Análisis Clínicos     Biología     Cirugía Cardiovascular     Cirugía Ortopédica y Trauma     Cuidados Médico-Quirúrgico     Endocrinología y Nutrición     Farmacia     Hematología y Hemoterapia     Medicina Física y Rehabilitación     Medicina feu de Urgencias y Erne     Neurocirugía | Alergia e Inmunología     Aparato Digestivo     Bioquímica Clínica     Cirugía Endocrina     Cirugía Endocrina     Cirugía Plástica     Dermatología y Venereología     Dermatología y Venereología     Enfermedades Infecciosas. SL     Genética y Bioingeniería     Medicina Deportiva     Medicina Intensiva     Microbiología y Parasitología     Neurofisiología (Tínica | Anestesiología y Reanimación     Atención Primaria     Bioética     Cirugía General     Cirugía Torácica     Documentación e Informació     Enfermería     Geriatria y Gerontología     Medicina Estética     Medicina Interna     Nerrología     Neurología | Nombre<br>Cludad<br>Indiferente<br>BUSCAR P |
| <ul> <li>Oftalmología</li> <li>Patología</li> <li>Radiodiagnóstico</li> <li>Sanidad Ambiental</li> </ul>                                                                                                    | <ul> <li>Oncología Médica</li> <li>Pediatría</li> <li>Radiofísica Hospitalaria</li> <li>Urología</li> </ul>                                                                                                    | <ul> <li>Oncología Radioterápica</li> <li>Podología</li> <li>Reproducción Humana</li> </ul>                                                                                                    | <ul> <li>Otorrinolaringología</li> <li>Psiquiatría - Psicología</li> <li>Reumatología</li> </ul>                                                                                                    |                                             |

**eppoints** 

en actividades

Introduzca el nombre del curso, congreso, actividad en el buscador para ver si se encuentra en nuestro catálogo.

También puede acceder a la especialidad médica que desee y consultar las diferentes actividades disponibles.

Desistre susues usuasi

| Lyceum                                                                                                    | Libros - Form                                                                                                    | ación - Actividades - App                                                                                                    | os Sobre Lyceum                                                                                                    | 🔒 MI CUENTA                                |
|----------------------------------------------------------------------------------------------------|----------------------------------------------------------------------------------------------------|----------------------------------------------------------------------------------------------------|----------------------------------------------------------------------------------------------------|--------------------------------------------|
| Especialidades más der<br>• Adicciones<br>• Angiología<br>• Biología<br>• Cirugía Ortopédica y Trauma<br>• Enfermedades Infecciosas.SIDA<br>• Ginecología y Obstetricia<br>• Medicina Intensiva<br>• Neumología<br>• Oftalmología | nandadas <u>VER TOD</u><br>- Administración y Gestión Sa.<br>- Análisis Clínicos<br>- Cardiología<br>- Cirugía Vascular<br>- Enfermería<br>- Hematología y Hemoterapia<br>- Medicina Interna<br>- Neurocirugía<br>- Oncología Médica | S LAS ESPECIALIDADES<br>• Alergía e Inmunología<br>• Aparato Digestivo<br>• Crugía Cardiovascular<br>• Dermatología y Venereología<br>• Estomatología - Odontología<br>• Medicina Deportiva<br>• Medicina de Urgencias y Eme<br>• Neurofisiología Clínica<br>• Oncología Radioterápica | <ul> <li>Anestesiología y Reanimación</li> <li>Atención Primaria</li> <li>Cirugía General</li> <li>Endocrinología y Nutrición</li> <li>Farmacia</li> <li>Medicina Física y Rehabilitación</li> <li>Nefrología</li> <li>Neurología</li> <li>Otorrinolaringología</li> </ul> | Formación<br>Nombre<br>Tipo<br>Indiferente |
| <ul> <li>Patologia</li> <li>Urologia</li> </ul>                                                                                                    | • Pediatria                                                                                                    | <ul> <li>Psiquiatria - Psicologia</li> </ul>                                                                                                    | - Radiodiagnóstico                                                                                                    |                                            |

Mi compra

Una vez se hayan seleccionado los productos, se realizará la compra con los **CDPOINTS** canjeados, en el "Carrito de la compra" puede ver el estado de su pedido y el importe en **CDPOINTS** acumulado.

| Construction of the second |                                               |                                 |                     |              | Registro nuevos usu |
|----------------------------|-----------------------------------------------|---------------------------------|---------------------|--------------|---------------------|
| Lyceum                     | Libros <del>-</del> Formación                 | <ul> <li>Actividades</li> </ul> | Apps                | Sobre Lyceum |                     |
| arrito de la co            | ompra                                         |                                 |                     |              | 🕑 Mi compri         |
| Vesta de la                | a compra                                      |                                 |                     | źTie         | ene un código?      |
| CANTIDAD DESC              | RIPCIÓN                                       | EDPOINTS                        | TOTAL               | - Chillen av | Canjéelo aquí       |
| 1<br>Eliminar              | A-Z: Full Body Anatomy<br>E-mail de la cuenta | 1                               | 1                   | Email        |                     |
| 1<br>Eliminar              | Abordaje Terapéutico del Dolor<br>General     | 15                              | 15                  |              | CANJEAR             |
| 2                          |                                               | GASTOS DE ENVÍO                 | Gratis<br><b>16</b> | <b>10</b>    | ĀQs                 |
|                            |                                               | CDFGIN(3                        |                     | EDPC         | DINTS ACTIVIDADES   |
| L Usuario                  |                                               |                                 |                     | + EDPC       | DINTS MATERIALES    |
| DATOS DE ACCESO            | Dirección de correo                           |                                 |                     | + CADI       | JCIDAD DE EDPOINTS  |
|                            | Email                                         |                                 |                     | ▶ ENVÍ       | 05                  |
|                            | Contraseña                                    |                                 | _                   |              |                     |

Si no dispone de la cantidad necesaria de para canjear por un **material** o **actividad** pueden comprarse a través del Terminal de Pago Virtual. 1**CD.POINTS** = 1€.

En el caso de materiales sólo se podrá completar el pago por TPV hasta 60 **ED POINTS** Si el precio es superior a 60 **ED POINTS** se podrá adquirir dicho producto pagándolo íntegramente por el TPV. En este caso no son válidos los **ED POINTS** 

#### 😾 🛛 Mi compra

Recibirá un e-mail donde se detalla el número de pedido así como las características de los productos.

| irmación de pedido                                                                                                    |                                                                                                    |
|----------------------------------------------------------------------------------------------------|----------------------------------------------------------------------------------------------------|
| imero de pedido:                                                                                                    |                                                                                                    |
| izado el XX dede 2015                                                                                                    |                                                                                                    |
| Hola XXXXXXXXXXX:                                                                                                    |                                                                                                    |
|                                                                                                    |                                                                                                    |
| Gracias por su pedido. Le mandare                                                                                                    | mos otro e-mail cuando enviemos su(s)                                                                                                    |
| Gracias por su pedido. Le mandare<br>producto(s). Acceda a su cuenta er                                                                             | emos otro e-mail cuando enviemos su(s)<br>n lyceum.es para consultar el estado de su pedido.                                                                      |
| Gracias por su pedido. Le mandare<br>producto(s). Acceda a su cuenta er                                                                             | emos otro e-mail cuando enviemos su(s)<br>n <u>lyceum.es</u> para consultar el estado de su pedido.                                                               |
| Gracias por su pedido. Le mandare<br>producto(s). Acceda a su cuenta er<br>Detalles del pedido                                                      | emos otro e-mail cuando enviemos su(s)<br>n <u>lyceum.es</u> para consultar el estado de su pedido.                                                               |
| Gracias por su pedido. Le mandare<br>producto(s). Acceda a su cuenta er<br><b>Detalles del pedido</b><br>Pedido número                              | emos otro e-mail cuando enviemos su(s)<br>n <u>lyceum.es</u> para consultar el estado de su pedido.<br>Su pedido se enviará a:                                    |
| Gracias por su pedido. Le mandare<br>producto(s). Acceda a su cuenta er<br><b>Detalles del pedido</b><br>Pedido número<br>Realizado el XX dede 2015 | emos otro e-mail cuando enviemos su(s)<br>n <u>lyceum.es</u> para consultar el estado de su pedido.<br>Su pedido se enviará a:                                    |
| Gracias por su pedido. Le mandare<br>producto(s). Acceda a su cuenta er<br><b>Detalles del pedido</b><br>Pedido número<br>Realizado el XX dede 2015 | emos otro e-mail cuando enviemos su(s)<br>n <u>lyceum.es</u> para consultar el estado de su pedido.<br>Su pedido se enviará a:<br>xxxxxxxxxx                      |
| Gracias por su pedido. Le mandare<br>producto(s). Acceda a su cuenta er<br><b>Detalles del pedido</b><br>Pedido número<br>Realizado el XX dede 2015 | emos otro e-mail cuando enviemos su(s)<br>n <u>lyceum.es</u> para consultar el estado de su pedido.<br>Su pedido se enviará a:<br>xxxxxxxxxx<br>Dirección:        |
| Gracias por su pedido. Le mandare<br>producto(s). Acceda a su cuenta er<br><b>Detalles del pedido</b><br>Pedido número<br>Realizado el XX dede 2015 | emos otro e-mail cuando enviemos su(s)<br>n <u>lyceum.es</u> para consultar el estado de su pedido.<br>Su pedido se enviará a:<br>xxxxxxxxxx<br>Dirección:<br>CP: |

Desde la Secretaría Técnica nos encargaremos de realizar todas las gestiones para tramitar el pedido.

Secretaría Técnica

917 499 502 8h-16h lyceum@gruposaned.com